# FEASTCON New Promise

**Class Registration Guide** 

### Hi Marquez

### The time has come! You may now register your classes to FeastCon2023!

Please make sure to register your classes as early as you can to secure your slot in your preferred classes.

Here are the steps to register:

| Step 1 | Click the registration button below.                                                                            |
|--------|----------------------------------------------------------------------------------------------------|
| Step 2 | Input your email address and click "Request Class Update"                                                       |
| Step 3 | Check your inbox or your spam folder for a <b>unique link</b> sent to you                                       |
| Step 4 | Click on the link and proceed to choose your classes.                                                           |
| Step 5 | Check your inbox/spam folder for your <b>EVENT ID with</b><br><b>QR code</b> . Strictly no changing of classes. |
| Step 6 | Print a copy of your EVENT ID and bring it with you to the Conference.                                          |

Special Reminder for multiple ticket types purchased under one email: You will have to do the registration process again from Step 1 for all tickets.

Important reminders:

- Seats are limited in each class. The earlier you register, the higher your chance is to get your desired class.
- Your registered classes are final. Changing of classes registered is not allowed.
- You will receive a copy of your ID in your email right after you have successfully registered, please bring a printed copy of your event ID at the venue.

To start your registration, please click the button below:

### Register your classes here!

For other conference concerns, please message us on Facebook or call us

## Registration Opens

for classes.

Click the button.

## You'll receive an email with instructions on how to register

## **Register your classes here!**

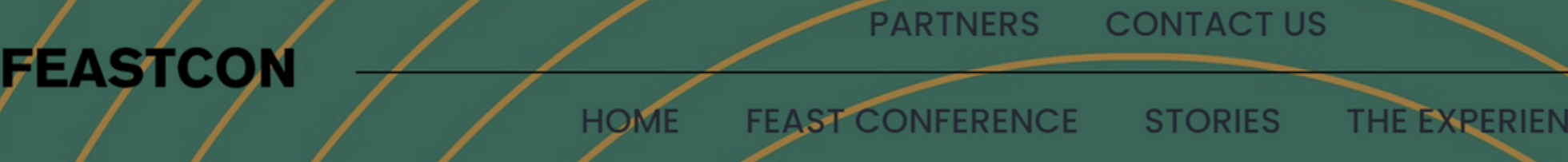

## **FEAST CONFERENCE 2023** New Promise

**REGISTER YOUR CLASSES HERE** 

You will be redirected to Feastconference's Website. Click the **Register Your Classes here** button.

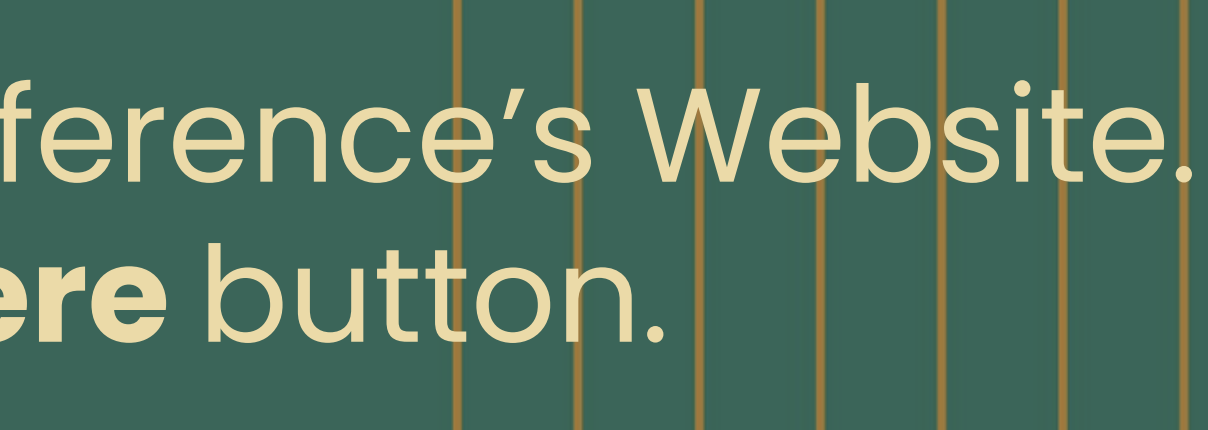

**Buy Tickets** 

## **REGISTER YOUR CLASSES**

## Need to update classes?

Enter the email you used for your ticket registration below.

Email

**REQUEST CLASSES UPDATE** 

Enter your email address then click the **Request Classes** button. Check your inbox for the Registration link.

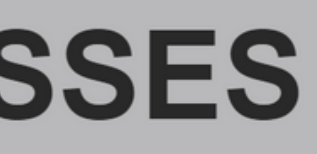

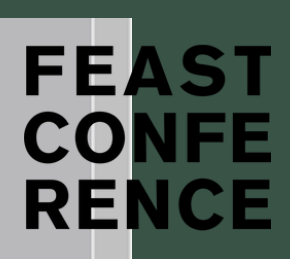

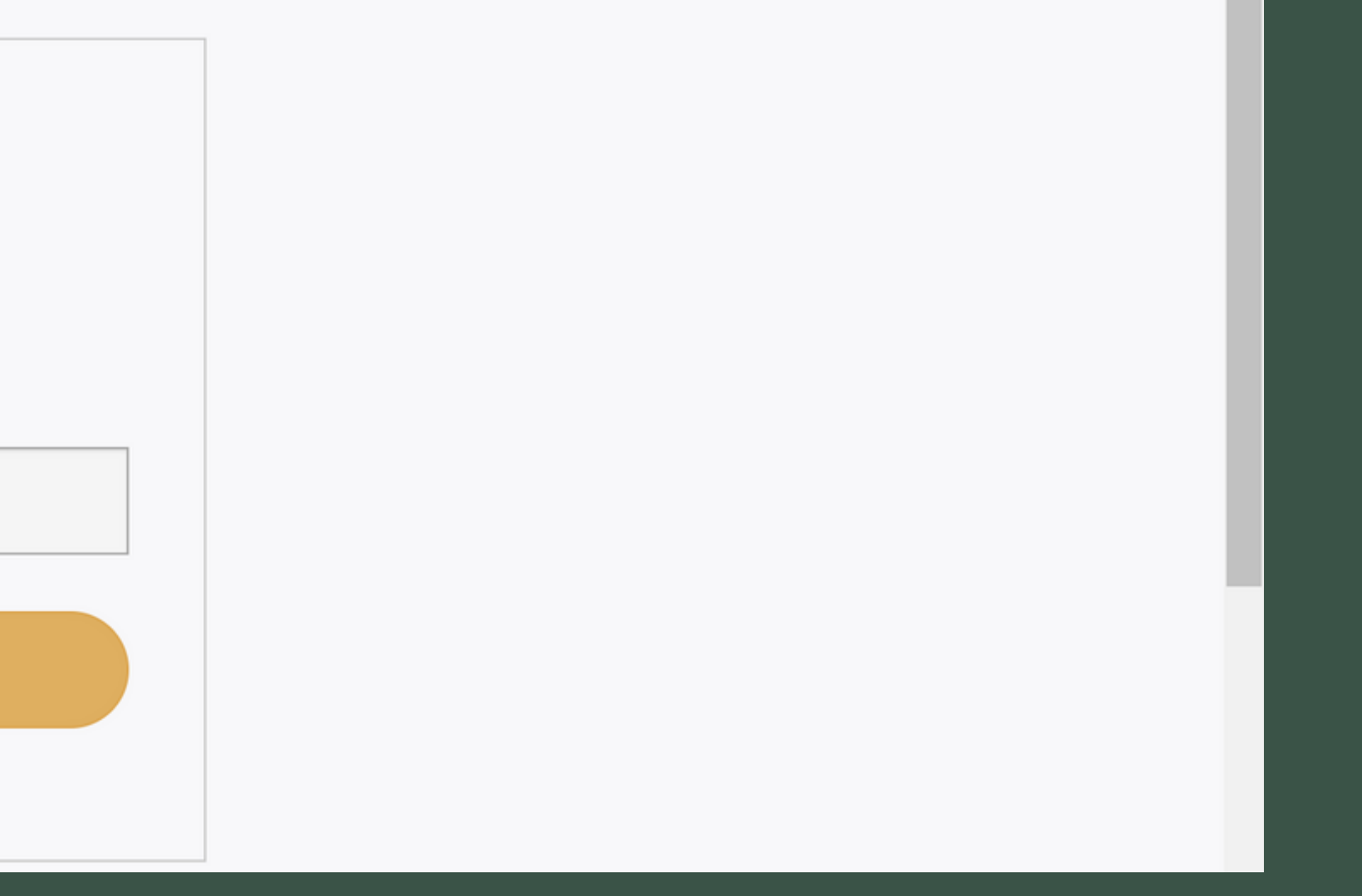

## Note: If you used the same email address for multiple ticket type, do the registration process for every ticket.

(Multiple ticket type means you have tickets in premium, regular, etc.)

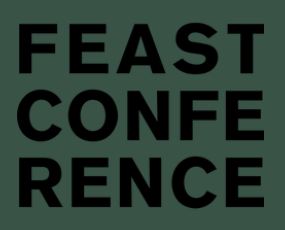

### Etickets Admin [Register Your Classes for Feast Conference 2023: New Promise] [External]

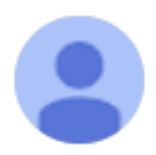

etickets.ph support@etickets.ph via amazonses.com

We have received your request to update your Feast Conference 2023: New Promise class registration.

To start the process, please click the link below (or copy and paste the URL in a new tab). You will then be redirected to the page where you can access and/or update your Feast Conference https://etickets.ph/event/#/request-classes-update/EZPZ- YI4oW7gR9kGvLUzlsg\_1-aGJPkxt-0wvEZAxU, JQSS838STCQ9TJTSCXNL3

This URL is connected to your email address and can only be used once.

The Email you'll receive looks like this (Email sender is support@etickets.ph). Please check your spam folder if you don't see it in your inbox.

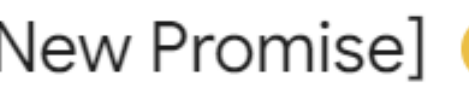

Inbox × FeastCon ×

FEAST

CONFE

RENCE

### Etickets Admin [Register Your Classes for Feast Conference 2023: New Promise] [External]

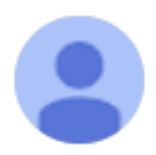

etickets.ph support@etickets.ph via amazonses.com

We have received your request to update your Feast Conference 2023: New Promise class registration.

To start the process, please click the link below (or copy and paste the URL in a new tab). You will then be redirected to the page where you can access and/or update your Feast Conference https://etickets.ph/event/#/request-classes-update/EZPZ- YI4oW7gR9kGvLUzlsg\_1-aGJPkxt-0wvEZAxU, JQSS838STCQ9TJTSCXNL3

This URL is connected to your email address and can only be used once.

## The link sent to you is one-time use. This is connected to the Email that you used when you bought your ticket/s.

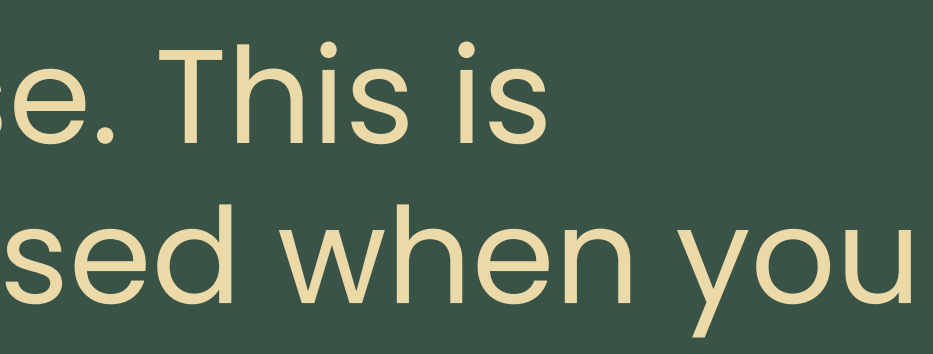

FEAST

RENCE

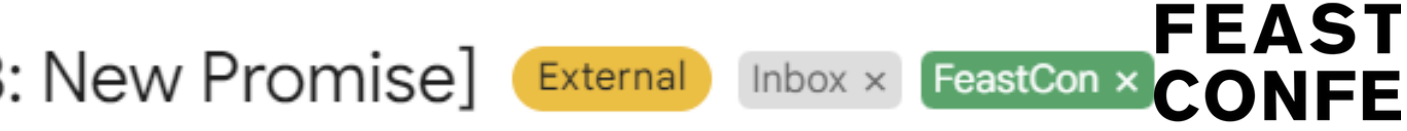

## **REGISTER YOUR CLASSES**

SELECT CLASSES

| Event Tickets   |
|-----------------|
| Requested Email |
|                 |
| Select Ticket   |
|                 |
| SELECT TICKET   |
|                 |
|                 |

Your Email Address will be seen in the Requested **Email** Field. Tickets connected to this email address will appear.

### FEAS1 CON RFNCF

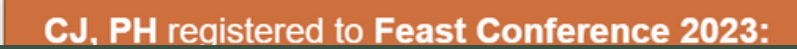

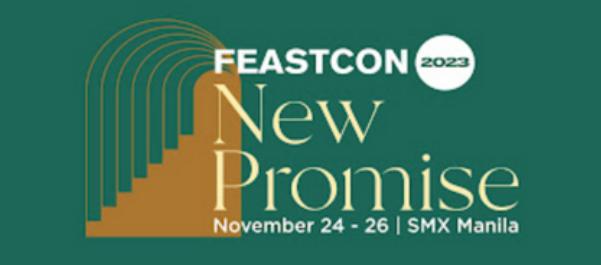

FRI NOV 24 - SUN NOV 26, 2023

### FEAST **CONFERENCE 2023: NEW PROMISE**

SMX CONVENTION CENTER MANILA BY: SHEPHERD'S VOICE RADIO AND TELEVISION FOUNDATION INC.

 $\sim$ 

### SELECT ATTENDEE

MICO MARAQUEZ | MICO.M@SVRTV.COM | TICKET NAME: REGULAR TICKET(COMEBACK)

Choose the classes below for this attendee:

Note: Please update 2 attendee's classes before you click the BUTTON.

| D     | Martin                          | 4/44-00 4 84 | 40.00000   |
|-------|---------------------------------|--------------|------------|
| Day 1 | <ul> <li>Masterclass</li> </ul> | 1(11:30AM    | - 12:30PM) |

| PLEASE CHOOSE ONE:                       | $\sim$ |
|------------------------------------------|--------|
| Day 1 - Masterclass 2(2:00PM - 3:00PM)   |        |
| PLEASE CHOOSE ONE:                       | $\sim$ |
| Day 1 - Masterclass 3(3:20PM - 4:20PM)   |        |
| PLEASE CHOOSE ONE:                       | $\sim$ |
| Day 2 - Masterclass 1(11:30AM - 12:30PM) |        |
| PLEASE CHOOSE ONE:                       | $\sim$ |
| Day 2 - Masterclass 2(2:00PM - 3:00PM)   |        |
| PLEASE CHOOSE ONE:                       | $\sim$ |
| Day 2 - Masterclass 3(3:20PM - 4:20PM)   |        |
| PLEASE CHOOSE ONE:                       | $\sim$ |

Select your preferred classes here. \*Note: If you have multiple tickets of the same type, you need to choose their classes before clicking the **UPDATE ATTENDEE'S CLASSES** button.

**WUPDATE ATTENDEE'S CLASSES** 

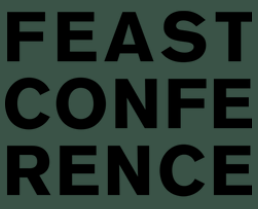

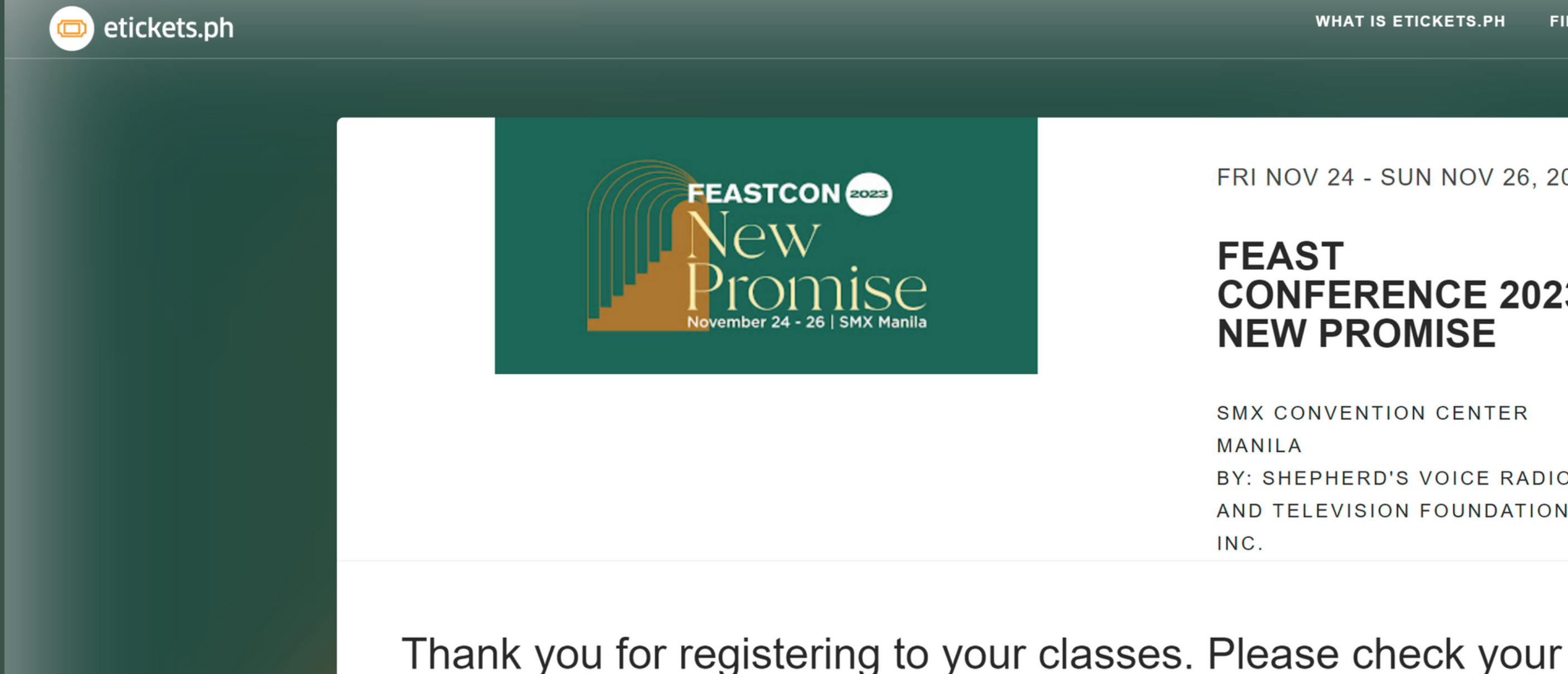

## You may now check your Inbox for the confirmation email with your Ticket ID.

etickets.ph © Copyright 2014-2023 Casuy Pte. Ltd. - All Rights Reserved.

email inbox for the confirmation.

WHAT IS ETICKETS.PH

FIND AN EVENT

 $_{\rm HELP}$   $\sim$ 

### LEAS REN

FRI NOV 24 - SUN NOV 26, 2023

## **CONFERENCE 2023: NEW PROMISE**

SMX CONVENTION CENTER **BY: SHEPHERD'S VOICE RADIO** AND TELEVISION FOUNDATION

JOWEL, PH registered to Feast Conference 2023: New Promise

2hrs 41mins ago

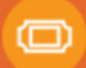

# THANK YOU

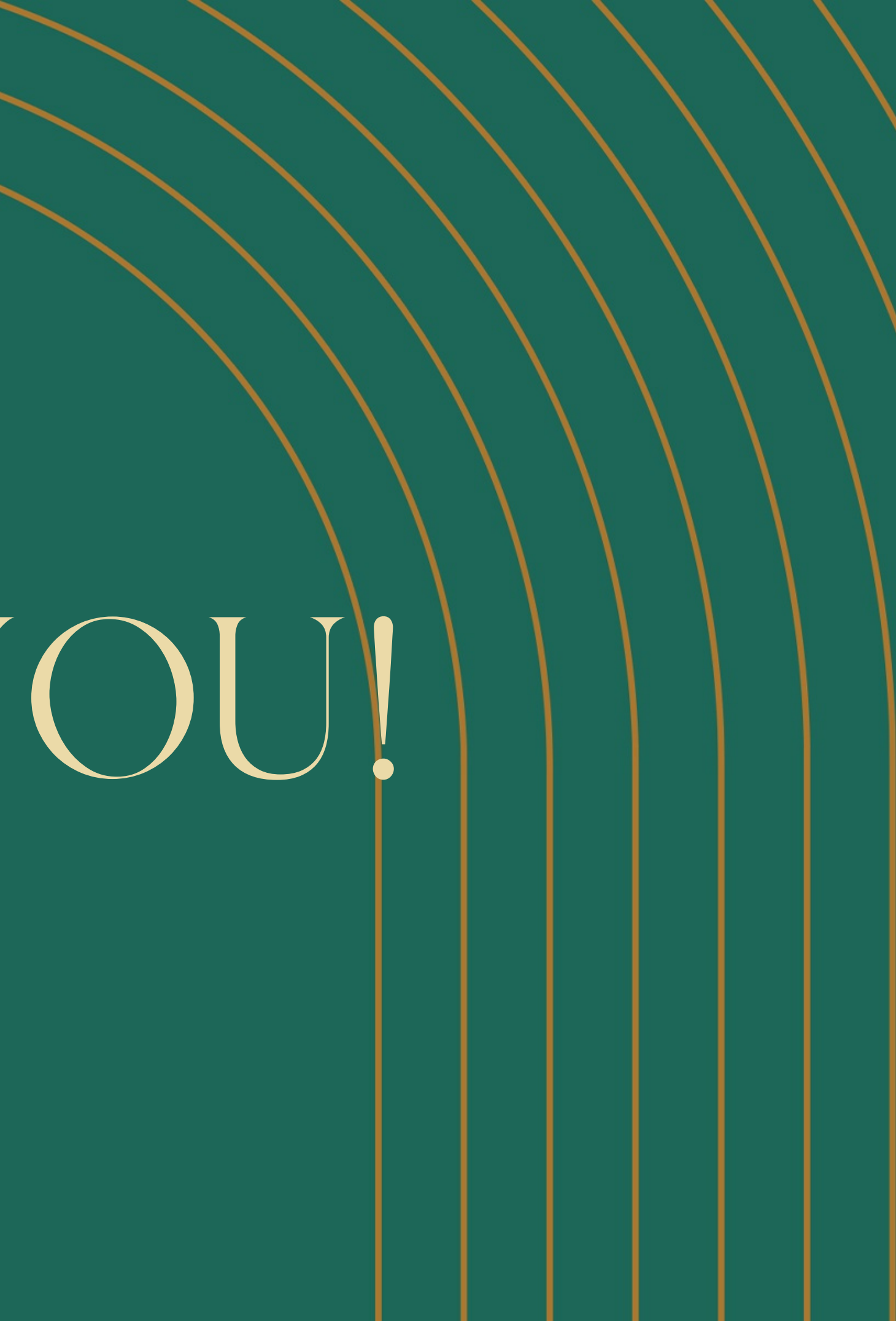